## Anleitung: Buchung einer Lizenz für die Artikulations-App mit Erstattung durch die Krankenkasse

## 1. Als Patient bei neolexon registrieren

a. Unter <u>www.neolexon.de</u> auf "Anmelden" klicken.

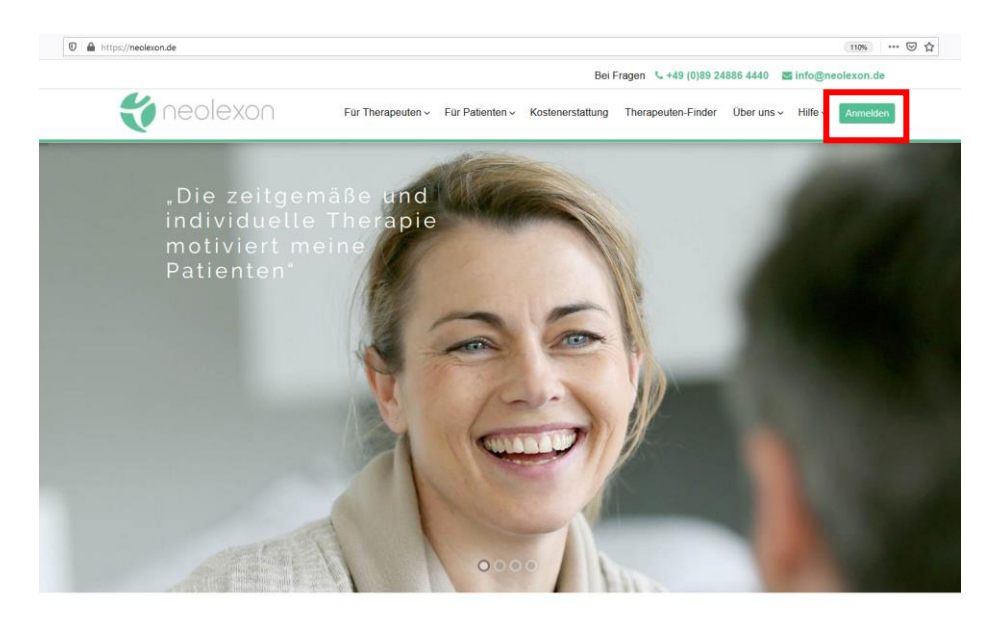

b. Dann "Als Patient registrieren" klicken.

| $\overleftarrow{\bullet}$ > C $\widehat{\bullet}$ | Https://app.neolexon.de/authentication/signin                                                                                                    | 🗵 ☆                                                                  | II\ 🖸 🍭 | 11 ≡ |
|---------------------------------------------------|----------------------------------------------------------------------------------------------------|----------------------------------------------------------------------|---------|------|
| teolexon                                          | د. 🖻                                                                                                    |                                                                      |         |      |
| E                                                 | Sind Sie neu hier? Melden Sie sich jetzt kosten<br>Als Therapeut registrieren oder Als Pat<br>Sie haben bereits einen Account? Loggen Sie sich mit It | los zur Testphase an<br>ient registrieren<br>nrer E-Mail-Adresse ein | !       |      |
| F                                                 | Passwort *                                                                                                    | ssen?                                                                |         |      |

c. Dann mit Vor-/Nachname, E-Mai-Adresse und Passwort registrieren. Und Link in der versandten Verifizierungs-E-Mail klicken, um die Registrierung abzuschließen.

| .de                                                                       |                                                                                                    |
|---------------------------------------------------------------------------|----------------------------------------------------------------------------------------------------|
| Registr                                                                   | ieren Sie sich hier zur 14-tägigen kostenlosen Testphase als Patient<br>Es entstehen Ihnen keine automatischen Kosten nach Ablauf der Testphase! |
| Nach Ablauf der Testphase wird Ihr<br>keine Übungen mehr auf dem Table    | Account automatisch in die Gratis-Version transferiert, wenn keine kostenpflichtige Buchung erfolgt. Es können dann<br>t durchgeführt werden.    |
| Auf unserer Webseite finden Sie alle<br>technischen Voraussetzung der End | e Informationen zu den Kosten der Apps für Aphasie-Patienten und Kindern mit Artikulationsstörungen sowie zu den<br>dgeräte:                     |
| Wichtig: Si                                                               | e benötigen einen Therapeuten, der Ihnen das Eigentraining einstellt, um unsere Apps nutzen zu können.                                           |
|                                                                           | Vorname                                                                                                    |
|                                                                           | Nachname                                                                                                    |
|                                                                           | E-Mail                                                                                                    |
|                                                                           | Passwort (mind. 8 Zeichen)                                                                                                    |
|                                                                           | Passwort Wiederholung                                                                                                    |
|                                                                           | Mit ihrer Registrierung stimmen Sie den Datenschutzbedingungen und AGB<br>zu.                                                                    |
|                                                                           | Zum Newsletter anmelden, um über Neugkeiten auf dem Laufenden zu bleiben. Registrieren oder Sie haben bereits einen Account?                     |

- 2. Gutschein der Krankenkasse zur Buchung der Lizenz einlösen
  - a. Zum Buchen der Lizenz zunächst über die Webseite <u>www.neolexon.de</u> über den "Anmelden" Button (s. Schritt 1) mit der E-Mail-Adresse und dem Passwort aus der Registrierung in den persönlichen Account einloggen.

| $\overleftarrow{\leftarrow}$ $\rightarrow$ $\bigcirc$ | ■ https://app.neolexon.de/authentication/signin                                                                                                  | ⊘ ☆                                                                      | lii\ 🗊      | ◎ ff =   |
|-------------------------------------------------------|----------------------------------------------------------------------------------------------------|--------------------------------------------------------------------------|-------------|----------|
|                                                       |                                                                                                    | Kontakt                                                                  | Datenschutz | Anmelden |
|                                                       | Sind Sie neu hier? Melden Sie sich jetzt koste<br>Als Therapeut registrieren oder Als Pa<br>Sie haben bereits einen Account? Loggen Sie sich mit | nlos zur Testphase ar<br>atient registrieren<br>Ihrer E-Mail-Adresse ein | n!          |          |
|                                                       | E-Mail <sup>*</sup>                                                                                                    |                                                                          |             |          |
|                                                       | Passwort                                                                                                    |                                                                          | _           |          |
|                                                       | Anmelden Passwort verg                                                                                                    | essen?                                                                   |             |          |
| •                                                     |                                                                                                    |                                                                          |             |          |

b. App bei Artikulationsstörungen auswählen.

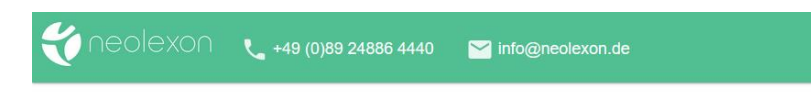

## Willkommen!

Welche App möchten Sie verwenden?

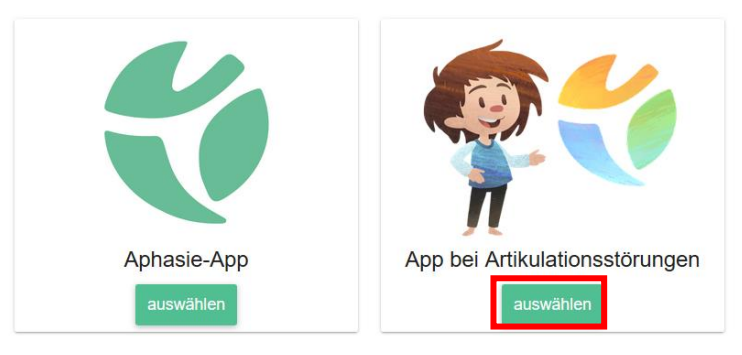

c. 6 Monate Lizenz-Laufzeit auswählen und auf "buchen" klicken.

| <ul> <li>Artikulations-App</li> <li>Mit viel Spaß üben</li> <li>Individuelle Anpassung durch den<br/>Therapeuten</li> </ul> | Laufzeit<br>○ 3 Monate (129€)                                   |
|----------------------------------------------------------------------------------------------------|-----------------------------------------------------------------|
| <ul> <li>Zertifiziertes Medizinprodukt</li> <li>Keine automatische Verlängerung</li> </ul>                                  | Einige Krankenkassen übernehmen die<br>Kosten. Mehr Infos hier. |
| Cia mäahtan auf Daahnur                                                                                                    | a hazahlan 2 Liar kijakan                                       |

Sie möchten auf Rechnung bezahlen? Hier klicken. Alle Preisangaben inkl. 19% Mehrwertsteuer, diese kann je nach Land variieren. Buchung wird durchgeführt durch Chargebee und Stripe. Mehr Infos hier.

d. Gutscheincode der Krankenkasse im Feld "Gutscheincode einlösen" und dann auf "Zur Kasse gehen" klicken

|                                                                                | • |
|--------------------------------------------------------------------------------|---|
| € 167,23<br>Artikulations-App 6 Monate (auf 1 Gerät)<br>Gutscheincode einlösen |   |
|                                                                                |   |
| Zur Kasse gehen →                                                              |   |

|            | Rechnung                                | jsadresse hinzufügen |
|------------|-----------------------------------------|----------------------|
|            | Vorname<br>Sara                         | Nachname<br>Meier    |
|            | Unternehmen (wahlwei<br>Logopädie Meier | ise)                 |
| p          | Adresszeile1<br>Bergstraße 11           |                      |
|            | Adresszeile2 (w                         | ahlweise)            |
| 1 <u>C</u> | Ort<br>Nürnberg                         | PLZ<br>90403         |
| 'n         | Land<br>Germany                         | ~                    |
| D1         | USt-Nr.                                 |                      |
| n          |                                         | Weiter               |
| heur       | nung vezanient wan                      | FRICKOT JIC IIICL.   |

e. Rechnungsadresse eingeben

f. Angaben überprüfen und kostenlos buchen

Prüfen Sie, ob der Gutschein korrekt eingelöst wurde und der Rechnungsbetrag auf 0,- Euro reduziert wurde. Außerdem können Sie nochmals Änderungen Ihrer Rechnungsadresse vornehmen.

Setzen Sie das Häkchen, dass Sie den Nutzungsbedingungen zustimmen.

Mit Klicken auf "für € 0,- kostenpflichtig buchen" schließen Sie Ihre kostenlose Bestellung ab.

| Artikulations-App                                                             | € 0,00 >                                                                                  |
|-------------------------------------------------------------------------------|-------------------------------------------------------------------------------------------|
| Gutscheinco                                                                   | ode einlösen                                                                              |
| Rechnungsadresse                                                              |                                                                                           |
| Sara Weier<br>Logopädie Meier<br>Bergstraße 11<br>Nürnberg 90403 Germany      | Bearbeiten -                                                                              |
| Zahlungsmethode<br>vsa endet auf 4242                                         | Bearbeiten                                                                                |
| ich stim                                                                      | g<br>ime den                                                                              |
| Nutzungsbed<br>h stimme der Vertragsaustuhrun<br>Ich habe zur Kenntnis genomm | lingungen zu.<br>19 vor Ablaut der Widerrufsfrist zu.<br>19., dass das Widerrufsrecht mit |

## 3. In die App einloggen und loslegen!

Anschließend einfach die Artikulations-App auf das Smartphone oder Tablet herunterladen, E-Mail-Adresse und Passwort aus der Registrierung bei neolexon einloggen und los geht's!